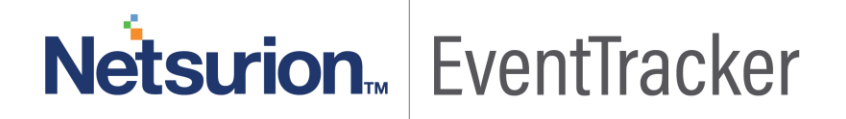

# Enhancement in Log Search and System Manager

Publication Date: May 6, 2019

### Abstract

This document provides enhancements in EventTracker v9.0 log search result and system manager.

### Audience

EventTracker v9.0 user(s) who wish to refine the log search result by selecting multiple normalized data and also given an option to pivot the log search results, by selecting multiple CIM fields.

The information contained in this document represents the current view of Netsurion. on the issues discussed as of the date of publication. Because Netsurion must respond to changing market conditions, it should not be interpreted to be a commitment on the part of Netsurion, and Netsurion cannot guarantee the accuracy of any information presented after the date of publication.

This document is for informational purposes only. Netsurion MAKES NO WARRANTIES, EXPRESS OR IMPLIED, AS TO THE INFORMATION IN THIS DOCUMENT.

Complying with all applicable copyright laws is the responsibility of the user. Without limiting the rights under copyright, this paper may be freely distributed without permission from Netsurion, if its content is unaltered, nothing is added to the content and credit to Netsurion is provided.

Netsurion may have patents, patent applications, trademarks, copyrights, or other intellectual property rights covering subject matter in this document. Except as expressly provided in any written license agreement from Netsurion, the furnishing of this document does not give you any license to these patents, trademarks, copyrights, or other intellectual property.

The example companies, organizations, products, people and events depicted herein are fictitious. No association with any real company, organization, product, person or event is intended or should be inferred.

© 2019 Netsurion. All rights reserved. The names of actual companies and products mentioned herein may be the trademarks of their respective owners.

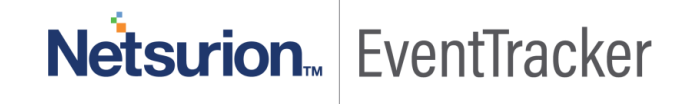

## Table of Contents

| Abstract                                                                               | . 1 |
|----------------------------------------------------------------------------------------|-----|
| Audience                                                                               | . 1 |
| Options to add multiple CIM fields for pivoting                                        | . 3 |
| Option to add multiple normalized data by using include/exclude options in log search. | . 5 |
| Option to move systems from one group to other in System Manager                       | . 8 |

## Netsurion... EventTracker

## Options to add multiple CIM fields for pivoting

After performing log search, the user can see new enhancements in the log search result window.

User is provided with an option to filter multiple interesting fields for pivoting the log search results.

To perform multiple CIM field for pivoting.

1. Click **"Add multiple fields for Pivoting"** icon in the **Interesting** field tab.

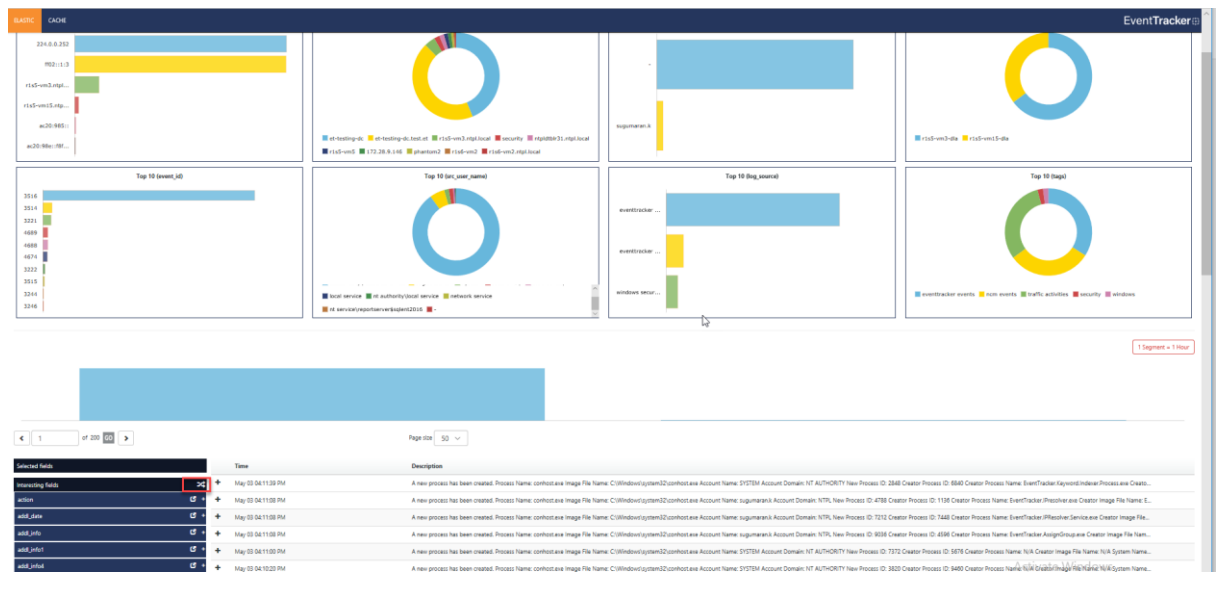

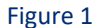

2. "Add multiple fields for pivoting" dialog box appears.

| Interesting fields | Selected fields |  |
|--------------------|-----------------|--|
| action             | + ^             |  |
| addl_date          | +               |  |
| addl_info          | +               |  |
| addl_info1         | +               |  |
| addl_info4         | +               |  |
| addl_info5         | +               |  |
| addl_info6         | +               |  |
| addl_info7         | +               |  |
| application_name   | +               |  |
| application_type   | +               |  |
|                    | ~               |  |

Figure 2

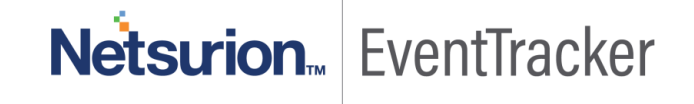

3. Select the CIM fields by clicking **Add field** (+ sign) icon and click **Add Field** button to add multiple fields for pivoting.

| Interesting fields |     | Selected fields  |                |
|--------------------|-----|------------------|----------------|
| dest_user_name     | + ^ | 1 event_computer |                |
| event_log_type     | +   | ‡ event_id       |                |
| event_source       | +   | <pre></pre>      |                |
| event_type         | +   | <pre></pre>      |                |
| event_user_domain  | +   |                  |                |
| event_user_name    | +   |                  |                |
| file_path          | +   |                  |                |
| log_direction      | +   |                  |                |
| log_info           | +   |                  |                |
| og_source          | +   |                  |                |
| log status         | + ~ |                  |                |
|                    |     |                  | Add Field Clos |

4. The selected fields are displayed in the tabular form as a pivot column as well as under the **Selected field** tab.

| and and EventTracker a                                                                                                    |                                                                                                    |                                                                                                    |                                                                                |  |  |  |  |  |  |  |
|----------------------------------------------------------------------------------------------------|----------------------------------------------------------------------------------------------------|----------------------------------------------------------------------------------------------------|--------------------------------------------------------------------------------|--|--|--|--|--|--|--|
| A datameter a training of the second second se |                                                                                                    |                                                                                                    |                                                                                |  |  |  |  |  |  |  |
| Name: No 01211 M - 10y 0121 M - 10y 0121 M -                                                                                                    |                                                                                                    |                                                                                                    |                                                                                |  |  |  |  |  |  |  |
| Search criteria: *                                                                                                    |                                                                                                    |                                                                                                    |                                                                                |  |  |  |  |  |  |  |
| and commission                                                                                                    |                                                                                                    |                                                                                                    | 0                                                                              |  |  |  |  |  |  |  |
| Top 10 (src_host_name)                                                                                                    | Top 10 (dest_host_name)                                                                                                    | Top 10 (dest_user_name)                                                                                          | Top 10 (event_computer)                                                        |  |  |  |  |  |  |  |
|                                                                                                    |                                                                                                    |                                                                                                    |                                                                                |  |  |  |  |  |  |  |
| 224.0.0.252                                                                                                    |                                                                                                    |                                                                                                    |                                                                                |  |  |  |  |  |  |  |
| M02::1:3                                                                                                    |                                                                                                    | and the second second second second second second second second second second second second second second second |                                                                                |  |  |  |  |  |  |  |
| r1s5-vm3.rdpt                                                                                                    |                                                                                                    |                                                                                                    |                                                                                |  |  |  |  |  |  |  |
| ristomitate                                                                                                    |                                                                                                    |                                                                                                    |                                                                                |  |  |  |  |  |  |  |
|                                                                                                    |                                                                                                    |                                                                                                    |                                                                                |  |  |  |  |  |  |  |
| ac20:985::                                                                                                    | and and a second and a second start of the second start from the second start and the second start and the second | sugumaran.k                                                                                                    | Conformation Conformation                                                      |  |  |  |  |  |  |  |
| ac20:98e::78                                                                                                    | ■r1s5-vm5 ■ 172.28.9.146 ■ phartom2 ■ r1s6-vm2 mtpl3cal                                                                                                    |                                                                                                    |                                                                                |  |  |  |  |  |  |  |
|                                                                                                    |                                                                                                    |                                                                                                    |                                                                                |  |  |  |  |  |  |  |
| Top 10 (event_id)                                                                                                    | Top 10 (src_user_name)                                                                                                    | Top 10 (log_source)                                                                                              | Top 10 (taps)                                                                  |  |  |  |  |  |  |  |
| 3516                                                                                                    |                                                                                                    |                                                                                                    |                                                                                |  |  |  |  |  |  |  |
| 3514                                                                                                    |                                                                                                    | evertisation                                                                                                    |                                                                                |  |  |  |  |  |  |  |
| 1609                                                                                                    |                                                                                                    |                                                                                                    |                                                                                |  |  |  |  |  |  |  |
| 4688                                                                                                    |                                                                                                    | eventingine                                                                                                    |                                                                                |  |  |  |  |  |  |  |
| 4674                                                                                                    |                                                                                                    |                                                                                                    |                                                                                |  |  |  |  |  |  |  |
| 3515                                                                                                    |                                                                                                    |                                                                                                    |                                                                                |  |  |  |  |  |  |  |
| 3244                                                                                                    | 🖬 et authoritylynetwork service 🧧 sugumaran k 📓 system 📕 r1s5-vm35 📕 r1s5-vm155                                                                                                    | windows secur                                                                                                    | eventtracker events in nom events in traffic activities in security in windows |  |  |  |  |  |  |  |
| 3246                                                                                                    | Tocal service Int authority/local service network service                                                                                                    |                                                                                                    |                                                                                |  |  |  |  |  |  |  |
|                                                                                                    |                                                                                                    |                                                                                                    |                                                                                |  |  |  |  |  |  |  |
|                                                                                                    |                                                                                                    |                                                                                                    | 1 Segment = 1 Hour                                                             |  |  |  |  |  |  |  |
|                                                                                                    |                                                                                                    |                                                                                                    |                                                                                |  |  |  |  |  |  |  |
|                                                                                                    |                                                                                                    |                                                                                                    |                                                                                |  |  |  |  |  |  |  |
|                                                                                                    |                                                                                                    |                                                                                                    |                                                                                |  |  |  |  |  |  |  |
|                                                                                                    |                                                                                                    |                                                                                                    |                                                                                |  |  |  |  |  |  |  |
|                                                                                                    |                                                                                                    |                                                                                                    |                                                                                |  |  |  |  |  |  |  |
| < 1 of 200 CO >                                                                                                    | Page state 50 V                                                                                                    |                                                                                                    |                                                                                |  |  |  |  |  |  |  |
| Selected Selfs                                                                                                    | event_computer                                                                                                    | event_id event_category                                                                                          | event_type                                                                     |  |  |  |  |  |  |  |
| event, computer C x + May 03 GL11:30 PM                                                                                                    | R155-VM15-OLA                                                                                                    | 3221 2                                                                                                    | Information                                                                    |  |  |  |  |  |  |  |
| + May 03 04.11:08 PM                                                                                                    | R155-VM15-DLA                                                                                                    | 3221 2                                                                                                    | information                                                                    |  |  |  |  |  |  |  |
| + May 03 04:11:08 PM                                                                                                    | R155-VM15-OLA                                                                                                    | 3221 2                                                                                                    | information                                                                    |  |  |  |  |  |  |  |
|                                                                                                    | RISI-VMIL-OLA                                                                                                    | 3221 2                                                                                                    | information                                                                    |  |  |  |  |  |  |  |
| • May 03 04 100 PM                                                                                                    | R155-VMIS-DUA<br>R155-VMIS-DUA                                                                                                    | 1221 2                                                                                                    | information                                                                    |  |  |  |  |  |  |  |
| Interesting fields × May 03 04:10:08 PM                                                                                                    | R155-VM15-DLA                                                                                                    | 3221 2                                                                                                    | information                                                                    |  |  |  |  |  |  |  |
| action C + May 03 04:10:08 PM                                                                                                    | R155-VM15-OLA                                                                                                    | 3221 2                                                                                                    | information                                                                    |  |  |  |  |  |  |  |
| addl_dane C + May 03 04.09.40 PM                                                                                                    | R155-VM15-DLA                                                                                                    | 3221 2                                                                                                    | information                                                                    |  |  |  |  |  |  |  |
| addLinfo C + May 03 04:09:28 PM                                                                                                    | R155-VMG-DLA                                                                                                    | 3221 2                                                                                                    | Information                                                                    |  |  |  |  |  |  |  |
| add_info1 C + May 03 04:09:22 PM                                                                                                    | R155-VM3-OLA                                                                                                    | 3221 2                                                                                                    | Information                                                                    |  |  |  |  |  |  |  |
| addLinfo# Cf + May 03 04:09:21 PM                                                                                                    | R155-VMS-CLA                                                                                                    | 3221 2                                                                                                    | information                                                                    |  |  |  |  |  |  |  |
| add_ivfo5 C + May 03 04 00:17 PM                                                                                                    | R155-VM3-CLA                                                                                                    | 3221 2                                                                                                    | information                                                                    |  |  |  |  |  |  |  |
|                                                                                                    |                                                                                                    |                                                                                                    |                                                                                |  |  |  |  |  |  |  |

Figure 4

NOTE: The exported log search result file will contain pivoted columns with respect to columns selected for pivoting.

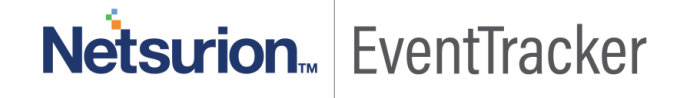

## Option to add multiple normalized data by using include/exclude options in log search.

To add the multiple CIM field values or data and get the results based on it

1. Click the **View field values** icon for the respective CIM field. In this example "event\_id" is chosen.

| Selected fields      |   | Time               | Description                                                                                                    |
|----------------------|---|--------------------|----------------------------------------------------------------------------------------------------|
| Interesting fields   | + | May 06 11:30:17 AM | A new binary file, which is not available in safe list, has been detected by EventTracker. Hash (MDS): 7488:2b009a/f886537952ea2:393847fc Image Rame: pcr4.dll Image File Name: C\Windows/System32\pcr4.dll Acco       |
| action 🖸 +           | + | May 06 11:30:17 AM | A new binary file, which is not available in safe list, has been detected by EventTracker. Hash (MD5): deb33d08/bf708caac08080054d4c7cc Image Name: imm32.dll Image File Name: C:\Windows\System32\imm32.dll Acc       |
| addl_date 🖸 🕇        | + | May 06 11:30:17 AM | A new binary file, which is not available in safe list, has been detected by EventTracker. Hash (MD5): 03e5c13fdc60d31fb71bb36918ac898e Image Name: sspicit.idll Image File Name: C\Windows\System32\sspicit.idll Acco |
| addl_info 🖸 🕇        | + | May 06 11:30:16 AM | A new binary file, which is not available in safe list, has been detected by EventTracker. Hash (MD5): 421b695412fe0d5b0c0db00c51eaba1b Image Name: user32.dll Image File Name: C\Windows\System32 user32.dll Ac       |
| addl_info1 🕑 +       | + | May 06 11:30:16 AM | A new binary file, which is not available in safe list, has been detected by EventTracker. Hash (MD5): 8/Tbda89ae433bdbc950/463bac845b9 Image Name: KernelBase.dll Image File Name: C:\Windows\System32\KernelBa       |
| addl_info4 🕑 +       | + | May 06 11:30:16 AM | A new binary file, which is not available in safe list, has been detected by EventTracker. Hash (MD5): d5669294178a7d48c318ef22d5685ba7 Image Name: conhost.exe Image File Name: C:\Windows\System32\conhost.ex        |
| addl_info5 🗹 +       | + | May 06 11:30:16 AM | Network connection opened. Type: TCP IP Version: 4 Local Address: 172329.133 Local Hostname: R1S5-VM3.ntpl.local Local Port: 62088 Remote Address: 172329.133 Remote Hostname: R1S5-VM3.ntpl.local Remote P            |
| addl_info6 🖸 +       | + | May 06 11:30:16 AM | Network connection opened. Type: TCP IP Version: 4 Local Address: 172.32.9.133 Local Hostname: R1S5-VM3.ntpLlocal Local Port: 62088 Remote Address: 172.32.9.133 Remote Hostname: R1S5-VM3.ntpLlocal Remote P          |
| addLinfo7 🗹 +        | + | May 06 11:30:16 AM | Network connection opened. Type: TCP IP Version: 4 Local Address: 172.329.133 Local Hostname: R155-VM3.ntpl.local Local Port: 62088 Remote Address: 172.329.133 Remote Hostname: R155-VM3.ntpl.local Remote P          |
| application_name C + | + | May 06 11:30:16 AM | A new binary file, which is not available in safe list, has been detected by EventTracker. Hash (MD5): 6494e2865cb2b360Hc355e2ff1cb8d7 Image Name: qdi32.dll Image File Name: ClWindows/System32(qdi32.dll Acco        |

Figure 5

2. Choose the required values to be displayed from the "Values for event\_id" dialog box window that appears and click Include.

| Values for event_id    |          |         |         | ×      |
|------------------------|----------|---------|---------|--------|
| Search for cim field v | values   |         | 0, 0    | 2      |
| 3516                   | 3524     | ☑ 3512  |         | $\sim$ |
| 3514                   | 4674     | 4688    |         |        |
| 4689                   | 3221     | 2008    |         |        |
| 3222                   | 3515     | 3244    |         |        |
| 3246                   | 102      | 4672    |         |        |
| 100                    | 200      | 129     |         |        |
| 201                    | 4648     | 4624    |         |        |
| 4634                   | 107      | 17137   |         |        |
| 16                     | 3507     | 3513    |         |        |
| 4017                   | 40961    | 40962   |         |        |
| 5017                   | 2065     | 8013    |         |        |
| 4985                   | 7036     | 2046    |         |        |
| 2072                   | 2038     | 30800   |         |        |
| 3418                   | 140      | 3279    |         |        |
| 4670                   | 318      | 4016    |         |        |
| 5016                   | 4006     | 4326    |         | $\sim$ |
|                        |          | Include | Exclude | ose    |
|                        | Figure 6 | 5       |         |        |

Netsurion. EventTracker

EventTracker @ • Add search to Q 1 O G Close Duration: May 05 11:55:04 AM - May 06 11:55:04 AM Total co int: 244,912 Search criteria: \* ne querv Top 10 (src\_host\_name) Top 10 (dest\_host\_na Top 10 (event\_computer) Top 10 (event\_id) r1s5-vm3.ntpl.. 351 224.0.0.252 ff02::1:3 3524 r1s5-vm15.ntp... r1s5-vm32 r1s5-vm3.ntpl.local r1s5-vm5 172.28.9.146 phanto 📕 r1s5-vm3 📕 r1s5-vm3-dla 📕 r1s5-vm15-dla 📕 r1s5-vm15 3512 r1s5-vm15 📕 r1s6-vm1 📕 r1s6-vm1.ntpl.local 📕 et-testing-do Top 10 (src user name) Top 10 (log\_source) Top 10 (tags) 📕 nt authority\network service 📒 system 📕 sugumaran.k 📕 eventtracker events 📕 ncm events 📕 traffic activities network service nt authority\system local service

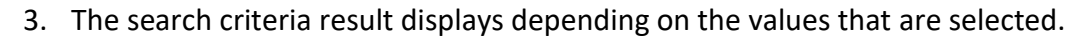

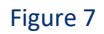

To exclude the values, in the result page.

1. Click the **View field values** icon for the "event\_id" CIM field.

| Selected fields    | (2)        | lime                 | event_id |
|--------------------|------------|----------------------|----------|
| and id             | Ť, t       | • May 06 11:30:17 AM | 3524     |
| eventja            | <b>^</b> + | • May 06 11:30:17 AM | 3524     |
| Interesting fields | *          | • May 06 11:30:17 AM | 3524     |
| addl_info C        | 1 + 4      | • May 06 11:30:16 AM | 3524     |
| addl_info1 C       | ; + 4      | - May 06 11:30:16 AM | 3524     |
| addl info4         | . + 4      | - May 06 11:30:16 AM | 3524     |
|                    |            | - May 06 11:30:16 AM | 3524     |
| addl_intob         | 4          | May 06 11:30:16 AM   | 3524     |
| addl_info6         | + +        | • May 06 11:30:16 AM | 3524     |

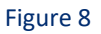

2. Choose the values from the "Values for event\_id" dialog box window and click Exclude option.

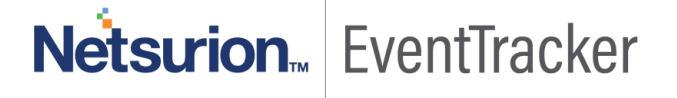

| Values for event_id         |      |        |   |   |  |  |  |
|-----------------------------|------|--------|---|---|--|--|--|
| Search for cim field values |      |        | Q | Q |  |  |  |
| 3516                        | 3524 | ☑ 3512 |   |   |  |  |  |

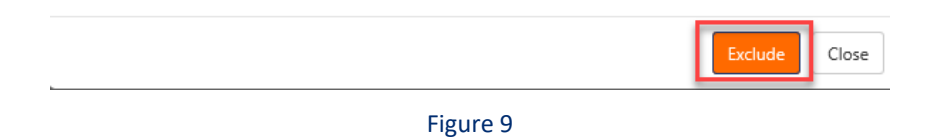

3. The excluded value is highlighted in orange color.

| ELASTIC CACHE                                                                                                    |                                               |                                          | Event <b>Tracker</b> a                                                        |
|----------------------------------------------------------------------------------------------------|-----------------------------------------------|------------------------------------------|-------------------------------------------------------------------------------|
| Duration: May 05 11:5504 AM - May 06 11:5504 AM<br>Search criteria: "<br>Show Learner query<br>Care filters<br>event Jel: 3516 X event Jel: 3534 | X event (dd: 3512 X                           | revent, lift. 3512 X                     | Add search to     Q     E     O     E     O     Coar     Total count: 155,174 |
| Top 10 (src, host_name) 224.0.0.252 102::1:3 r1s5-ym3.ntpi 1155-ym15.ntp                                                                         | Top 10 (dest,heat_name)                       | Top 10 (event, computer)                 | Top 10 (event_3d)                                                             |
| Top 10 (src.user,name)                                                                                                    | Top 10 (log_source) eventtrasker eventtrasker | eventiracker events a traffic activities | Activate Windows<br>Go to Settings to activate Windows.                       |

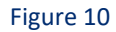

NOTE: The same changes apply for both Cache Search and Archive search.

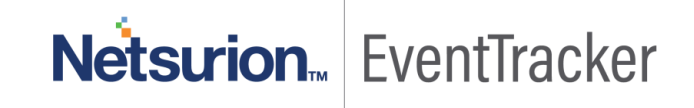

## Option to move systems from one group to other in System Manager.

User is provided with an option to select the system and move to any other groups.

To move the system to other groups.

1. Click Admin option from the Home page and choose Systems.

| + | -> O @ O rtd-and total territories age                                  |                                                                                                    |                                                                                                    |                                                                                                    |                                                                                                    |                                                                                                    | 日 ☆                                                                                                    | 白尾的    |
|---|-------------------------------------------------------------------------|----------------------------------------------------------------------------------------------------|----------------------------------------------------------------------------------------------------|----------------------------------------------------------------------------------------------------|----------------------------------------------------------------------------------------------------|----------------------------------------------------------------------------------------------------|----------------------------------------------------------------------------------------------------|--------|
| = | EventTracker B                                                          |                                                                                                    |                                                                                                    |                                                                                                    |                                                                                                    |                                                                                                    | 🖉 Admire                                                                                                    | Sale 💿 |
|   | Home                                                                    |                                                                                                    | E Active Webs Link                                                                                                    | Dependo<br>Gil Gent Files (1)                                                                                                    | Manager     Planter     Manager     Planter                                                                                                    | / Battored / Hyree                                                                                                    |                                                                                                    |        |
|   | 1<br>Indications of Compromise<br>URL adviction, have any orthogon many | 3<br>Network Standar Denati<br>International Control of Standard Standard Standar |                                                                                                    | 1887.7K<br>Non datlet                                                                                                    | Behavior Constantion Rul     Constantion Text     Constantion Constantion Ser     Constantion Configuration     +     Constantion Configuration | In Statistics Activity of the State State | Conservation<br>Conservation<br>Conse |        |
|   | Nay 12 EP                                                               | 0                                                                                                    | Catch of the Day I<br>Catcherer     The Network A Mine<br>Revenience A Mine<br>Revenience A Mine<br>Revenience A Mine<br>as a Society Minage<br>Mine A Mine A Mine<br>Mine A Mine A Mine A Mine<br>Mine A Mine A Mine<br>Mine A Mine A Mine<br>Mine A Mine A Mine<br>Mine A Mine A Mine<br>Mine A Mine A Mine<br>Mine A Mine A Mine<br>Mine A Mine A Mine<br>Mine A Mine A Mine A Mine<br>Mine A Mine A Mine A Mine<br>Mine A Mine A Mine A Mine<br>Mine A Mine A Mine A Mine<br>Mine A Mine A Mine A Mine A Mine<br>Mine A Mine A Mine A Mine A Mine<br>Mine A Mine A Mine A Mine A Mine<br>Mine A Mine A Mine A Mine A Mine A Mine<br>Mine A Mine A Mine A Mine A Mine A Mine<br>Mine A Mine A Mine A Mine A Mine A Mine<br>Mine A Mine A Mine A Mine A Mine A Mine A Mine<br>Mine A Mine A Mine A Mine A Mine A Mine<br>Mine A Mine A Mine A Mine A Mine A Mine A Mine<br>Mine A Mine A Mine A Mine A Mine A Mine A Mine<br>Mine A Mine A | gg common from<br>CDR optohes Empore at MSP1<br>and the CDR to<br>model CDR to<br>allower Born CDR and SIMM To<br>discuss Service<br>worder at managed retroom Common<br>or Information Common<br>of Information Common<br>and Teoparop of Information<br>and Incoded. |                                                                                                    |                                                                                                    |                                                                                                    |        |
|   | Incident Trand                                                          | () - Unknows Process                                                                                                    |                                                                                                    |                                                                                                    | 0 - Targe                                                                                                    |                                                                                                    |                                                                                                    | 0 +    |
|   |                                                                         |                                                                                                    | Data for                                                                                                    |                                                                                                    | o                                                                                                    |                                                                                                    |                                                                                                    | 8      |
|   |                                                                         |                                                                                                    | Figure 1                                                                                                    | 11                                                                                                    |                                                                                                    |                                                                                                    |                                                                                                    |        |

2. In the Systems Manager Page, click **Groups** icon.

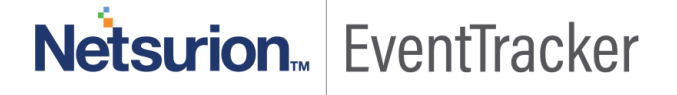

| ≡      | EventTracker 🕀                                                              |                                                                                              |                                       |         |       |                                   |                      | •                                                      | Admin + Tools + 🔘 + |
|--------|-----------------------------------------------------------------------------|----------------------------------------------------------------------------------------------|---------------------------------------|---------|-------|-----------------------------------|----------------------|--------------------------------------------------------|---------------------|
|        | Systems                                                                     |                                                                                              |                                       |         |       |                                   |                      |                                                        | 🕈 / Admin / Systems |
| Q<br>R | 9<br>Non Reporting Systems<br>Systems not reporting since the last 24 hours |                                                                                              | 0<br>Popper1Satus<br>Popper1satus     |         |       | Managed<br>anaged<br>system count | a<br>Even<br>Versio  | 53 - foor 16<br>51 - load 13<br>Tracker Sensor Version |                     |
|        | < Groups                                                                    | Systems                                                                                      |                                       |         |       |                                   |                      |                                                        |                     |
|        | Create Group Delete Group                                                   | Request Status     Non Reporting Systems     Search       All Domain Computers     Type hore | Computers System Report Auto Discover | Q       |       |                                   | Page size<br>25      | Sort by columns                                        | Managed: 20         |
|        | All Groups O<br>Default Ó                                                   | < 1 of1 > 60                                                                                 |                                       |         |       |                                   |                      |                                                        |                     |
|        | Domain Controllers                                                          | Computer                                                                                     |                                       | Туре    | Port  | EventTracker version              | Change audit version | Asset value                                            |                     |
|        | EventTracker Ö                                                              | 192.168.1.55-syslog                                                                          |                                       | Syslog  | 514   | Managed                           | -NA-                 | Low                                                    | 9                   |
|        | Firewall Devices                                                            | json-DLA                                                                                     |                                       | 2003    | 14505 |                                   |                      | Undefined                                              | 0                   |
|        | Network Devices                                                             | NTPLDTBLR33                                                                                  |                                       | Win 8.1 | 14505 | 9.0 - Build 18                    |                      | Low                                                    | 9                   |
|        | NTPL Ö                                                                      | NTPLDTBLR33-DLA                                                                              |                                       | Win 8.1 | 14505 | -                                 |                      | Low                                                    | Q                   |
|        | VmWare Ö                                                                    | R1                                                                                           |                                       | Unknown | 14590 | 9.0 - Build 18                    | -                    | Undefined                                              | <u>Q</u>            |
|        | Win 7 and Server 2008 Above                                                 | R1S3VM1~Netsurion                                                                            |                                       | 2008 R2 | 14555 | 9.0 - Build 18                    | -                    | High                                                   | Q                   |
|        | Win XP and Server 2003                                                      | R1S3VM1~Netsurion-DLA                                                                        |                                       | 2008 R2 | 14555 | -                                 | -                    | High                                                   | 9                   |
|        |                                                                             | R1S4-VM1~Netsurion                                                                           |                                       | Win 7   | 14505 | 9.1 - Build 19                    | -                    | Low                                                    | 9                   |
|        |                                                                             | R1S4-VM1~Netsurion-DLA                                                                       |                                       | Win 7   | 14505 | -                                 | -                    | Low                                                    | 9                   |
|        |                                                                             | R1S4-VM3-Prism                                                                               |                                       | Win 8.1 | 14505 | 9.1 - Build 19                    | -                    | Low                                                    | Q                   |
|        |                                                                             | R1S4-VM3-Prism-DLA                                                                           |                                       | Win 8.1 | 14505 | -                                 | -                    | Low                                                    | Q                   |
|        |                                                                             | R1SS-VM15                                                                                    |                                       | 2012 R2 | 14505 | 9.0 - Build 18                    |                      | High                                                   | Q                   |
|        |                                                                             | R1SS-VM1S-DLA                                                                                |                                       | Unknown | 14505 |                                   |                      | Undefined                                              | Q                   |
|        |                                                                             | R155-VM3                                                                                     |                                       | 2012 R2 | 14505 | 9.0 - Build 18                    | 9.0 - Build 18       | Serious                                                | Q                   |
|        |                                                                             | R1SS-VM3-DLA                                                                                 |                                       | 2012 R2 | 14505 |                                   |                      | Serious                                                | Q                   |
|        |                                                                             | KISS-VM/~lesong                                                                              |                                       | 2016    | 14525 | 9.0 - 8010 18                     |                      | High                                                   | Q                   |
|        |                                                                             | KIDO-VM1~Prism                                                                               |                                       | 2016    | 14505 | yu - suid 18                      | -                    | High                                                   | 0                   |
|        |                                                                             | R156-VM1~Phsm-DLA                                                                            |                                       | 2016    | 14505 | -                                 | -                    | High                                                   | Q                   |
|        |                                                                             | TESTOLACSV-DLA                                                                               |                                       | 2003    | 14505 | -                                 | -                    | Undefined                                              | 9                   |
|        |                                                                             | vcentertesto-s.ntpt.local@R1SS-VM3-VMWARE                                                    |                                       | VMWare  | 14505 | 9.0 - Suid 18                     | -                    | High                                                   | Q.                  |
|        |                                                                             |                                                                                              |                                       |         |       |                                   |                      |                                                        |                     |

#### Figure 12

### 3. Click <sup>©</sup> **Tools** icon and choose **Move System** option.

| ₽ €          | EventTracker :: Home                                                                | 2                                                                                                    | TechSmith   Snagit, Screen (                                                                                                    | How to Edit a Screenshot   !                           | EventTracker :: System C $ 	imes $ | EventTracker :: | Home                                      | + ~                                 |                                      |                 | - 0             |
|--------------|-------------------------------------------------------------------------------------|----------------------------------------------------------------------------------------------------|----------------------------------------------------------------------------------------------------|--------------------------------------------------------|------------------------------------|-----------------|-------------------------------------------|-------------------------------------|--------------------------------------|-----------------|-----------------|
| $\leftarrow$ | → Ŭ ŵ O                                                                             | ) r1s5-v                                                                                                    | n3:8080/EventTracker/Admin/Syst                                                                                                    | tems/Default.aspx                                      |                                    |                 |                                           |                                     |                                      | □ ☆             | \$ L &          |
| Ev           | entTracker⊕                                                                         |                                                                                                    |                                                                                                    |                                                        |                                    |                 |                                           |                                     |                                      | 4               | 👂 Admin+ Tools+ |
| ■ Sy         | stems                                                                               |                                                                                                    |                                                                                                    |                                                        |                                    |                 |                                           |                                     |                                      |                 | 🔒 / Admin /:    |
|              | )<br>Kon Reporting Systems<br>stems not reporting since the last 24 hours<br>Groups | Details<br>Folia<br>Move sy<br>Install a                                                                        | stems<br>perufstant pol                                                                                                    | 0<br>Request Status<br>Satus of wirksa werear requests |                                    |                 | 20<br>Managed vs Unm<br>Managed/Unmanaged | Margard R<br>anaged<br>system towel | 10 state<br>State<br>Wester by court | uid 19          |                 |
|              | Croups Create Group Delete Group                                                    | Uninsta<br>Upgrad<br>Restart :<br>Agent s<br>Query fi<br>C Remove<br>TOOIS <sup>® 1</sup><br>Manage<br>Query fi | I agent/Stop poll<br>agent service<br>envice status<br>e agent cervision<br>agent components<br>ystems<br>asset value<br>of 1 > CO | Search Computers System Report Auto Di                 | cover C                            |                 |                                           |                                     | Page tite<br>25                      | Sort by columns | Managed: 20     |
|              | Jefault                                                                             | 9                                                                                                    | Computer                                                                                                    |                                                        |                                    | Туре            | Port                                      | EventTracker version                | Change audit version                 | Asset value     |                 |
|              | Jornain Controllers<br>ventTracker                                                  | 0                                                                                                    | 192.168.1.55-syslog                                                                                                    |                                                        |                                    | Syslog          | 514                                       | Managed                             | -NA-                                 | Low             |                 |
|              | irewall Devices                                                                     | 0                                                                                                    | json-DLA                                                                                                    |                                                        |                                    | 2003            | 14505                                     | -                                   |                                      | Undefined       |                 |
|              | letwork Devices                                                                     | 0                                                                                                    | NTPLDTBLR33                                                                                                    |                                                        |                                    | Win 8.1         | 14505                                     | 9.0 - Build 18                      | -                                    | Low             |                 |
|              | ITPL                                                                                | 0                                                                                                    | NIPLDIBLR3S-DDA                                                                                                    |                                                        |                                    | Win 8.1         | 14505                                     |                                     |                                      | LOW             |                 |
|              | fmWare                                                                              | 0                                                                                                    | R1S3VM1-Naturity                                                                                                    |                                                        |                                    | 2008 82         | 14555                                     | 9.0 - Build 18                      |                                      | High            |                 |
|              | Vin 7 and Server 2008 Above                                                         | 0                                                                                                    | R1S3VM1~Netsurion-DLA                                                                                                    |                                                        |                                    | 2008 R2         | 14555                                     |                                     |                                      | High            |                 |
|              | Vin XP and Server 2003                                                              | 9                                                                                                    | R1S4-VM1-Netsurion                                                                                                    |                                                        |                                    | Win 7           | 14505                                     | 9.1 - Build 19                      |                                      | Low             |                 |
|              |                                                                                     |                                                                                                    | R1S4-VM1~Netsurion-DLA                                                                                                    |                                                        |                                    | Win 7           | 14505                                     | -                                   |                                      | Low             |                 |
|              |                                                                                     |                                                                                                    | R1S4-VM3~Prism                                                                                                    |                                                        |                                    | Win 8.1         | 14505                                     | 9.1 - Build 19                      |                                      | Low             |                 |
|              |                                                                                     |                                                                                                    | R1S4-VM3-Prism-DLA                                                                                                    |                                                        |                                    | Win 8.1         | 14505                                     |                                     |                                      | Low             |                 |
|              |                                                                                     |                                                                                                    | R155-VM15                                                                                                    |                                                        |                                    | 2012 R2         | 14505                                     | 9.0 - Build 18                      |                                      | High            |                 |
|              |                                                                                     |                                                                                                    | R1SS-VM15-DLA                                                                                                    |                                                        |                                    | Unknown         | 14505                                     | -                                   | -                                    | Undefined       |                 |
|              |                                                                                     |                                                                                                    | R155-VM3                                                                                                    |                                                        |                                    | 2012 R2         | 14505                                     | 9.0 - Build 18                      | 9.0 - Build 18                       | Serious         |                 |
|              |                                                                                     |                                                                                                    | R1SS-VM3-DLA                                                                                                    |                                                        |                                    | 2012 R2         | 14505                                     | ••                                  |                                      | Serious         |                 |
|              |                                                                                     |                                                                                                    | R1S5-VM7~Testing                                                                                                    |                                                        |                                    | 2016            | 14525                                     | 9.0 - Build 18                      |                                      | High            |                 |
|              |                                                                                     |                                                                                                    | K150-VM1~Prism                                                                                                    |                                                        |                                    | 2016            | 14505                                     | 9.0 - Bulla 18                      | -                                    | High            |                 |
|              |                                                                                     |                                                                                                    | K150-VM1+Phsm-DLA                                                                                                    |                                                        |                                    | 2010            | 14505                                     |                                     |                                      | High            |                 |
|              |                                                                                     |                                                                                                    | vrantartatt6-5 nml local@R155 UM2 UMA                                                                                              | 4.05                                                   |                                    | VMWara          | 14005                                     | 00 - Build 18                       |                                      | High            |                 |
|              |                                                                                     |                                                                                                    | record testor a mprovenen rad-VMD-VMM                                                                                              |                                                        |                                    | - MINTER C      | 14000                                     | 2.0 0000 t0                         |                                      | cigit           |                 |
|              |                                                                                     |                                                                                                    |                                                                                                    |                                                        |                                    |                 |                                           |                                     |                                      |                 |                 |

Figure 13

Netsurion... EventTracker

4. "Move Systems from group" window opens.

| elect group           |   |
|-----------------------|---|
| Domain Controllers    | ~ |
| elect Systems         |   |
| Search                | Q |
| 192.168.1.55-syslog   |   |
| json-DLA              |   |
| NTPLDTBLR33           |   |
| NTPLDTBLR33-DLA       |   |
| R1                    |   |
| R1S3VM1~Netsurion     |   |
| R1S3VM1~Netsurion-DLA |   |
| R1S4-VM1~Netsurion    |   |

#### Figure 14

- 5. Select Group from the drop-down option you want to move from and Select Systems from the list.
- 6. Click **Move** button to move the systems from the selected group.

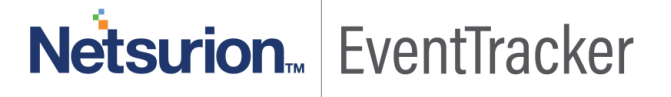